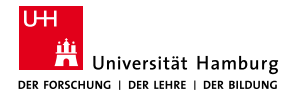

MIN Faculty Department of Informatics

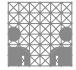

## Automated integration of screw nuts into 3D printing Bachelor Thesis

### Arne Niklas Büngener

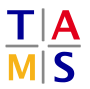

University of Hamburg Faculty of Mathematics, Informatics and Natural Sciences Department of Informatics

Technical Aspects of Multimodal Systems

January 21, 2020

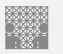

| Motivation | Requirements | Build | Results | Outlook | References |
|------------|--------------|-------|---------|---------|------------|
|            |              |       |         |         |            |

- 1. Motivation
- 2. Requirements
- 3. Build

Hardware Software

- 4. Results
- 5. Outlook

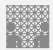

### Motivation

Motivation

- 3d printed threads are weak
- Standardized connections
- Dismountable objects
- Objects larger than print area
- Automated insertion can reduce extra work

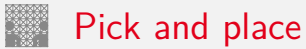

| X | A | a |  |
|---|---|---|--|
| Ŕ | Ø |   |  |

Motivation

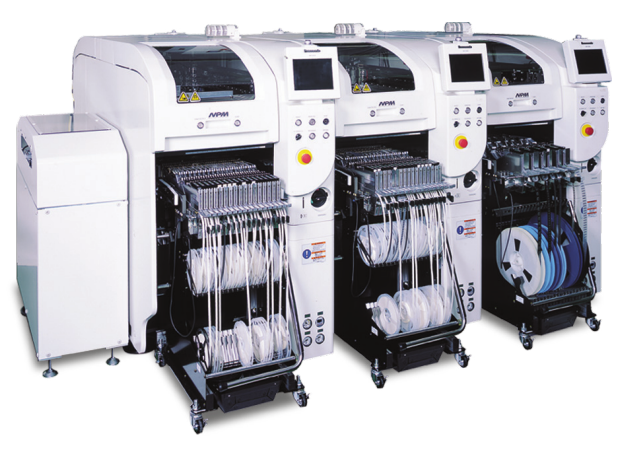

### Figure: Industrial pick and place machine [Cor15]

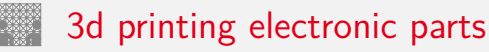

| Motivation |  |  |  |
|------------|--|--|--|
|            |  |  |  |

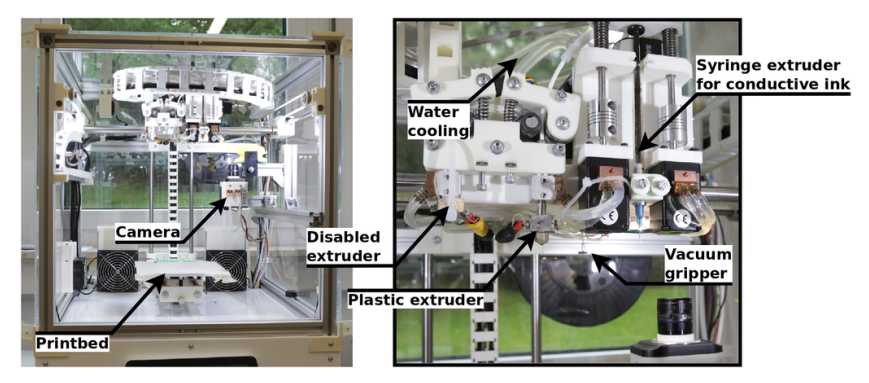

### Figure: 3d printer for electronics [Was]

## Disadvantages of the electronics 3d printer

| Motivation | Requirements | Build | Results | Outlook | References |
|------------|--------------|-------|---------|---------|------------|
|            |              |       |         |         |            |

- Complicated setup
- Needs two cameras
- Needs vacuum pump
- Not suitable for small printers
- Vacuum nozzle can not pick up screw nuts
- Expensive hardware

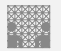

## Prusa i3 3d printer

| ĸл  | otiv | /atu | nn  |
|-----|------|------|-----|
| 101 | 0110 | alli | 211 |

References

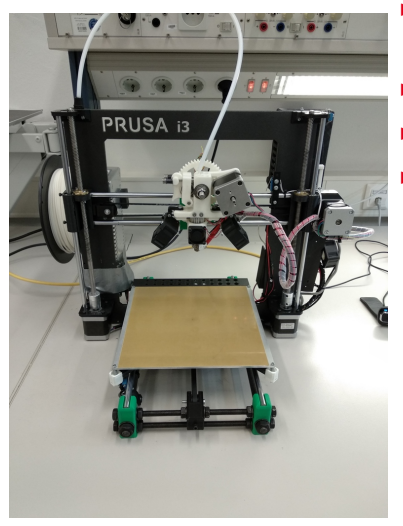

- Print volume 25 cm x 21 cm x 20 cm
- Relatively cheap
- Large user base
- Extendable

### (a) Prusa i3

## Current printing workflow

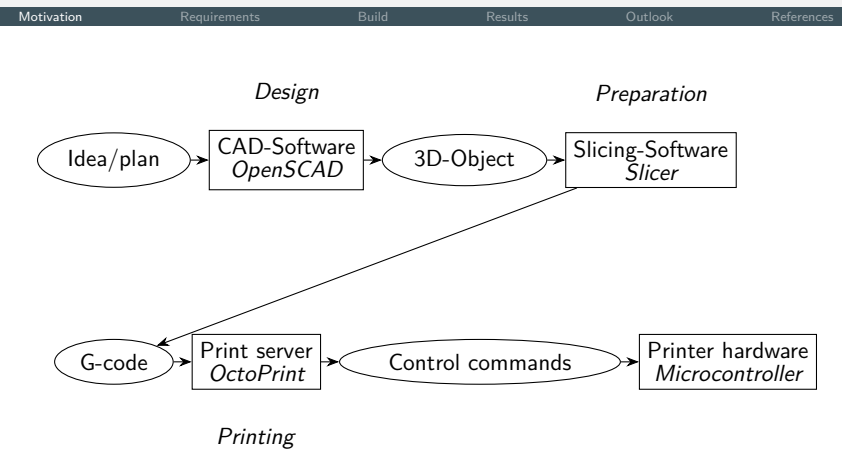

Figure: Printing workflow

## Hardware requirements

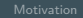

Requirements

References

- Automated insertion of hex and square nuts
- Part tray next to print bed
- Simple and inexpensive actuator: electromagnet
- Rotatable and switchable electromagnet
- Electromagnet mounted next to printing nozzle
- Electromagnet can be controlled via print server
- Electromagnet can reach part tray

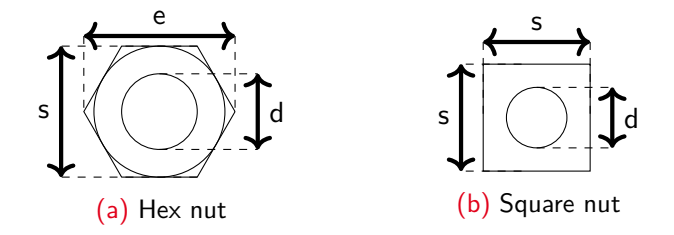

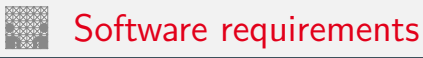

Motivation

### Requirements

uild

Results

Outlook

References

Slicing software

- Graphical print object preview to place screw nuts with the cursor
- ► Adjust screw nut properties e.g. position, rotation, height
- Restrict screw nut orientation
- Data format for communication with print server
- Include screw nut dimensions

## Software requirements cont.

|  | Requirements |  |  |
|--|--------------|--|--|
|  |              |  |  |

Print server plugin

- Parser for data format
- Configuration for electromagnet and part tray
- Calibration
- Preview part tray

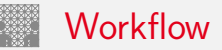

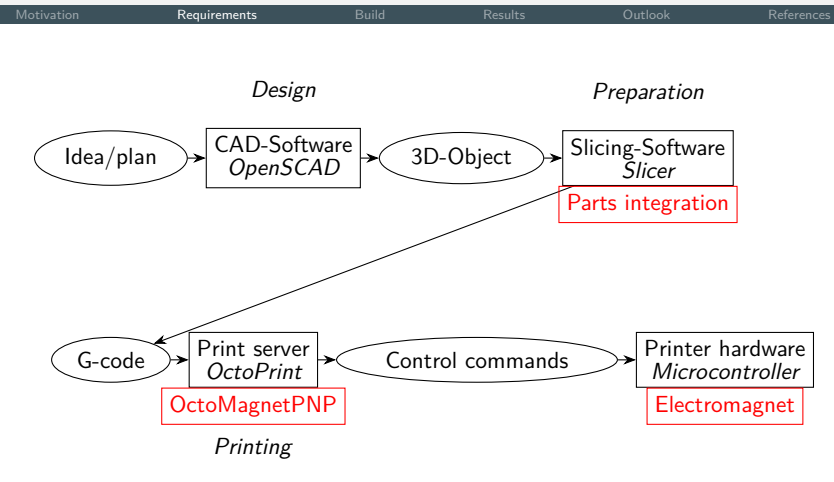

Figure: Printing workflow with additions

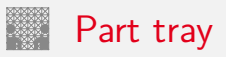

|  | Build |  |  |
|--|-------|--|--|
|  |       |  |  |

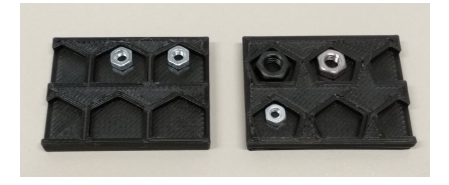

### Figure: Different approaches

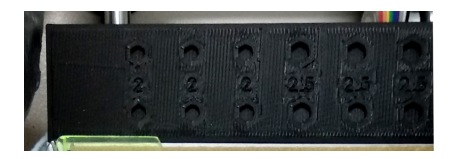

Figure: Working part tray with fixed size slots

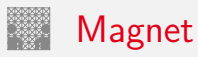

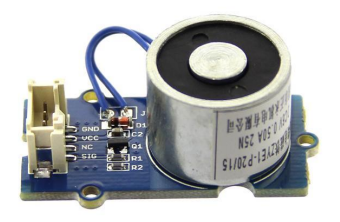

### (a) Electromagnet [Stu]

- ► Lifting force 1 kg
- Operating voltage 5 V
- Controlled via output pin of the printer microcontroller board

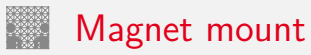

| Motivation | Requirements | Build | Results | Outlook | References |
|------------|--------------|-------|---------|---------|------------|
|            |              |       |         |         |            |

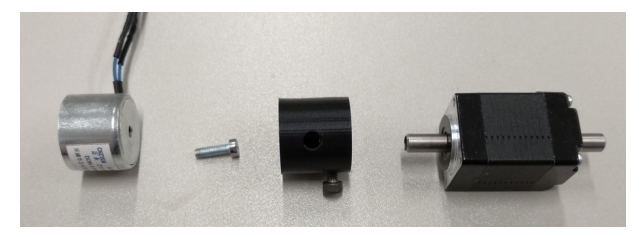

Figure: Electromagnet, connection part and stepper motor with hollow shaft

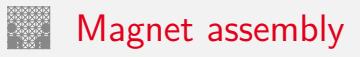

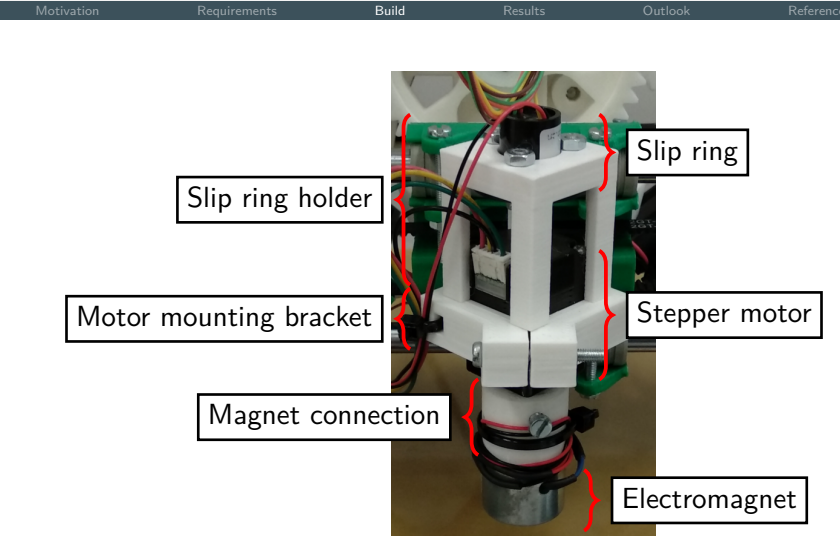

Figure: Electromagnet with stepper motor and mounting parts

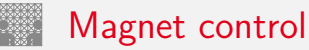

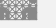

- Stepper motor is connected to stepper motor driver
- Magnet is installed as second extruder ightarrow command to extrude by 1 unit rotates the magnet by 1 degree
- Output pin can be controlled via g-code

## Printer with modifications installed

|  | Build |  |  |
|--|-------|--|--|
|  |       |  |  |

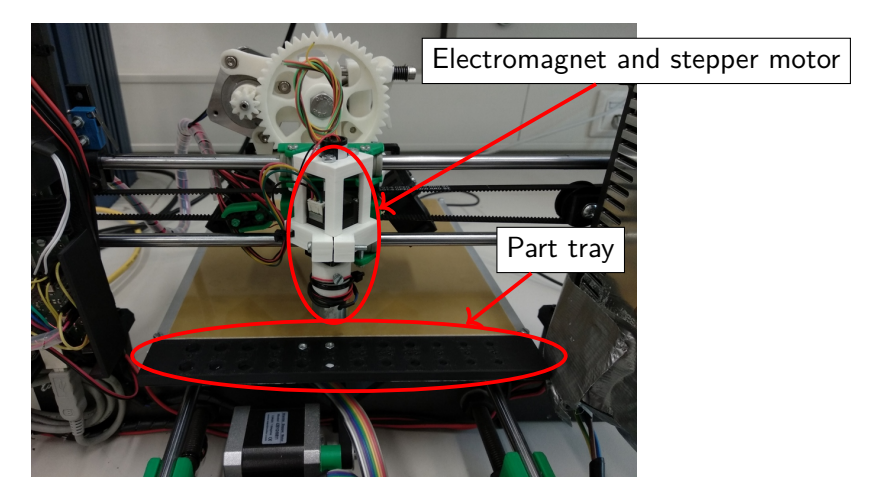

Figure: Installed electromagnet and part tray

## Part tray and magnet

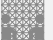

Motivation

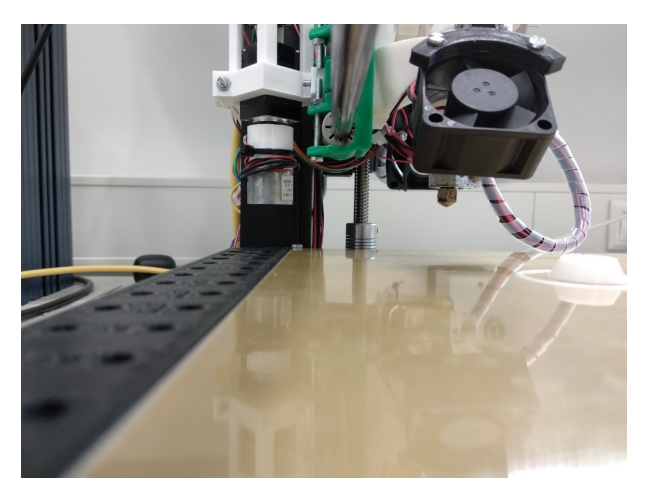

Figure: Installed modifications

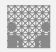

### **OctoMagnetPNP**

Motivation

References

- OctoPrint plugin
- Based on OctoPNP [Was15]
- Remove all image processing components
- Change part tray visualization
- Keeps track of calibration data
- Main functionality:
  - Organize part tray
  - Parse gcode for special part place command

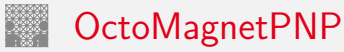

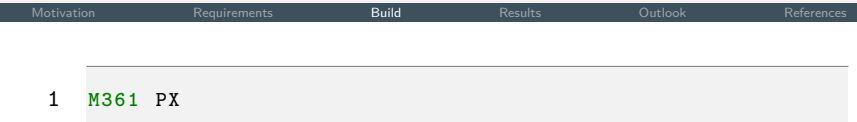

### Figure: Gcode command to place part with part id X

| 1  | T1                 | ; | select tool 1 (magnet)            |
|----|--------------------|---|-----------------------------------|
| 2  | G1 X111.5 Y118.5   | ; | move to nut position in tray      |
| 3  | G1 Z0              | ; | move to z layer O                 |
| 4  | G4 P1              | 3 | wait for action to be finished    |
| 5  | M42 P48 S255       | 3 | turn magnet on                    |
| 6  | G1 Z10             | ; | lift nut                          |
| 7  | G92 E0             | 3 | reset magnet rotation             |
| 8  | G1 E30             | 3 | rotate magnet by 30 degrees       |
| 9  | G1 Z13.9           | ; | lift part above placement height  |
| 10 | G1 X97.293 Y95.276 | 3 | move magnet to placement position |
| 11 | G1 Z3.9            | 3 | insert part at correct z height   |
| 12 | G4 P500            | 3 | wait 0.5s                         |
| 13 | M42 P48 S0         | ; | turn magnet off                   |
| 14 | G1 Z13.9           | ; | lift magnet                       |
| 15 | то                 | 3 | select tool 0 (extruder)          |
|    |                    |   |                                   |

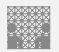

## OctoMagnetPNP Calibration

equirement

Ou

References

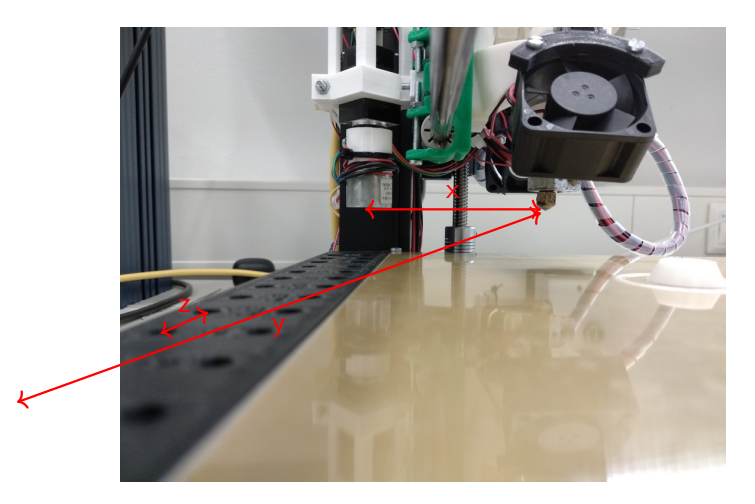

### Figure: Measurments for calibration

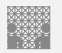

## OctoMagnetPNP

|  |  |  |  | Build |  |  |  |
|--|--|--|--|-------|--|--|--|
|--|--|--|--|-------|--|--|--|

| M2 hex<br>flat | M2.5 hex<br>flat | M3 hex<br>flat | M3 hex<br>flat | M4 hex<br>flat | flat | flat |
|----------------|------------------|----------------|----------------|----------------|------|------|
| M2 hex<br>flat | M2.5 hex<br>flat | flat           | M3 hex<br>flat | flat           | flat | flat |

Figure: Part tray in OctoMagnetPNP

## Part tray configuration with OctoMagnetPNP

```
Build
1
2
3
        "thread_size": "2",
4
        "nut": "hexnut",
5
        "slot_orientation" : "flat"
6
      },
7
      {
8
        "thread_size": "2.5",
9
        "nut": "hexnut",
10
        "slot_orientation" : "flat"
11
      },
      {
12
13
        "thread_size": "3",
14
        "nut": "hexnut",
15
        "slot_orientation" : "flat"
      },
16
17
      . . .
18
```

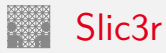

"Slic3r is the tool you need to convert a 3D model into printing instructions for your 3D printer. It cuts the model into horizontal slices (layers), generates toolpaths to fill them and calculates the amount of material to be extruded." [Sli]

- Open source
- Already extended to work with electronics

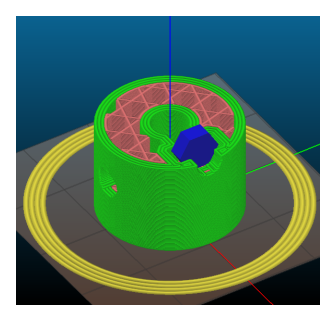

Figure: Sliced object in slic3r

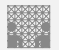

## Slic3r class hierarchy extract

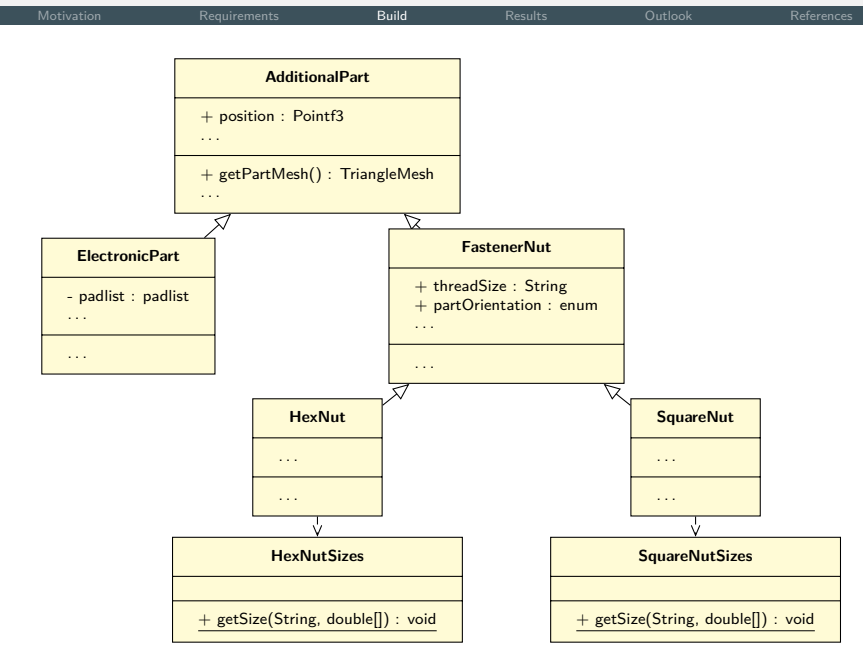

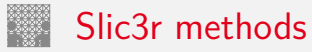

### Motivation

- getPartMesh: returns 3d model of the current part
- getHullPolygon: returns a slice of the current part as polygon

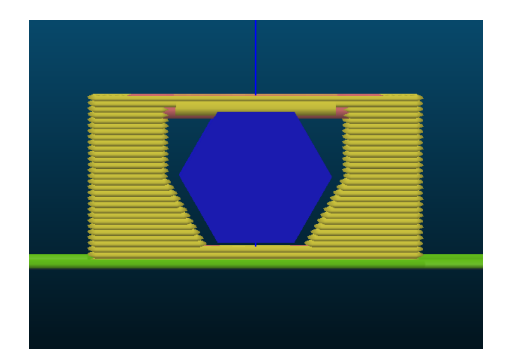

Figure: Side view sliced object with hex nut

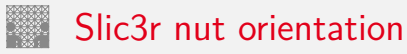

| Motivation | Requirements | Build | Outlook |  |
|------------|--------------|-------|---------|--|
|            |              |       |         |  |
|            |              |       |         |  |

(a) Flat nut position

(b) Angled nut position

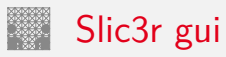

| Motivation            |               | Build                                                                                                    | Outlook | References |
|-----------------------|---------------|----------------------------------------------------------------------------------------------------|---------|------------|
| Part se               | election      | 4 ann<br>Sonn<br>Bonn<br>Bonn<br>Bonn<br>Gild Velected nut title                                                                                                    |         |            |
| Tree view<br>addition | w<br>al parts | Marsenet_moure_without_nut.stl     ONuts     Unds     Warsenet     More and a second second sec |         | Slicing    |
| Pro                   | operties      | Fait name         N2 5 harnot           Pack hogk         2           Pack hogk         2           Pack hogk         2           Pack hogk         2           Pack hogk         Anomalic           Pack hogk         Anomalic           Pack hogk         6           V         6           V         0           V         0           V         0           Pack hogk         Quark           Pack hogk         Quark           Pack hogk         Quark           Pack hogk         Quark           Pack hogk         Quark           Pack hogk         Quark                                                                                                    |         | preview    |

Figure: Slic3r graphical user interface

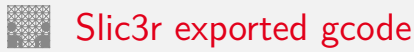

```
Build
1
    . . .
2
   <object name="roboter_stud.stl">
3
      <part id="1" name="M4 hexnut">
4
        <type identifier="hexnut" thread_size="4"/>
5
        <position box="1"/>
6
        <size height="3.2"/>
7
        <shape>
8
          <point x="-3.83" y="-3.5"/>
9
          <point x="-3.83" y="3.5"/>
10
          <point x="3.83" y="3.5"/>
11
          <point x = "3.83" y = "-3.5" />
12
        </shape>
        <destination x="100" y="97.5" z="3"/>
13
14
        <orientation orientation="Flat"/>
15
        <rotation z="30"/>
16
      </part>
17
   </object>
18
```

Figure: Embedded part information inside exported gcode

| Motivation | Requirements | Build | Results | Outlook | References |
|------------|--------------|-------|---------|---------|------------|
|            |              |       |         |         |            |

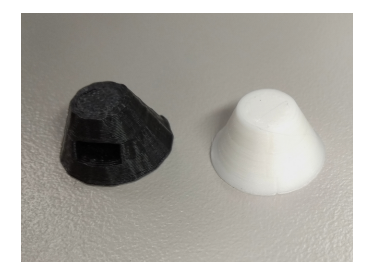

(a) Current stud (left), new stud (right)

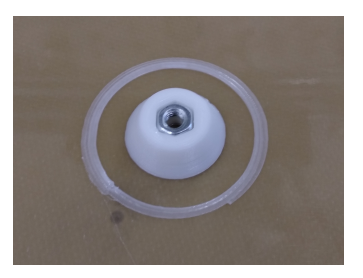

### (b) Cut of the new stud

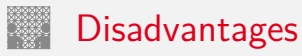

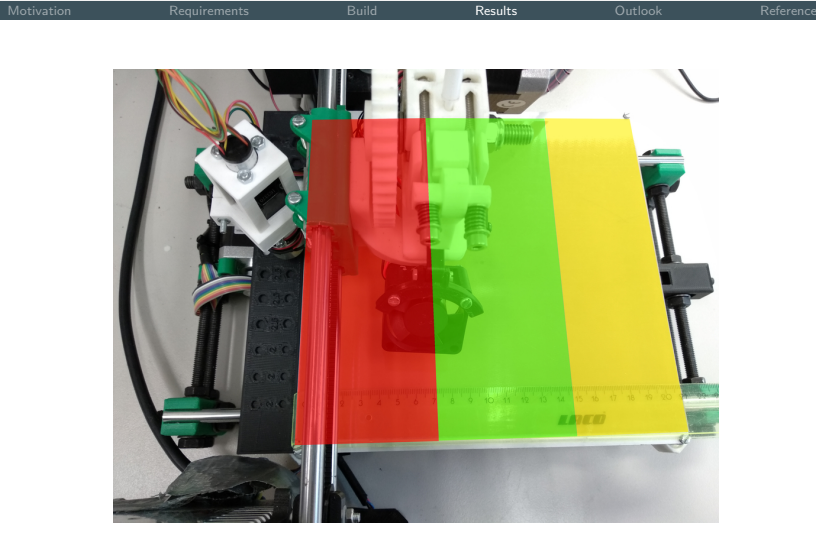

Figure: Usable print bed space (green)

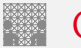

References

- Improve calibration method
- Integrate other parts
- Implement insertion of angled parts
- Improve printing after insertion

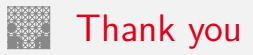

Outlook

References

# Thank you for your attention.

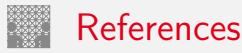

- [Cor15] Panasonic Corporation. NPM Series. 2015. URL: http://www.panasonicfa.com/sites/default/ files/pdfs/npm\_series\_for\_web.pdf (visited on 12/10/2019).
- [Sli] Slicer. Slic3r Open source 3D printing toolbox. URL: https://slic3r.org/ (visited on 12/10/2019).
- [Stu] Seeed Studio. Grove-Electromagnet. URL: https://raw.githubusercontent.com/ SeeedDocument/Grove-Electromagnet/master/img/ Grove\_Electromagnet\_02.jpg (visited on 01/19/2020).

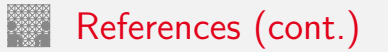

Motivation

| [Was]   | Florens Wasserfall. Conductive Printing Project. URL: https://tams.informatik.uni-hamburg.de/research/3d-printing/conductive_printing/ (visited on 01/19/2020). |
|---------|----------------------------------------------------------------------------------------------------|
| [Was15] | Florens Wasserfall. OctoPrint plugin for camera based<br>pick 'n place control. 2015. URL:<br>https://github.com/platsch/OctoPNP (visited on<br>12/10/2019).    |